# 超星尔雅课程学习指南

一、学习方式

在线学习和考试时间为 2025年 4 月 1 日 (第 6 周星期二)至6 月 1 日 (第 14周星期日)

课程修读采用随学随考方式,课程任务点完成度达到 90%及以上 即可选择考试。每门课程仅有一次考试机会,考试过程不可中断,计 时结束后系统自动提交考试结果。

已选定课程的同学于3月22日后,确认是否有学习通账号并 绑定过学校和学号。

已绑定学校和学号信息的的**老用户直接用原有账号密码登陆**学 习通或进入安徽建筑大学网络教学平台

(http://ahjzu.fy.chaoxing.com/) 自学课程内容,看完课程每一 集视频,学完所有视频内容并通过作业后,可进入网上在线考试环节, 通过考试后即完成选定课程的学习。

未注册过学习通需先进行新用户注册, 手机号注册后绑定单位和 学号:单位输入 1232 后点选安徽建筑大学、输入学号。然后进入平 台学习课程视频并完成章节测验和考试。

忘记密码可通过手机号找回。遇到问题可咨询在线客服。或进安 建大学生在线学习答疑 QQ 群咨询, 群号: 438357355

学习路径:

PC端:只要有联网的计算机资源,无论身处何处均能进入如下 网址(http://ahjzu.fy.chaoxing.com/),进行网络公选课的正式 学习。学校不另行安排上机时间学习,学生自主安排时间学习。

手机端:

(1) app 使用下载方式

a、在手机 app 商店里直接搜索"超星学习通"下载安装或者空间左下角下载安装。

b、下载地址: http://apps.chaoxing.com/d

c、扫描二维码安装

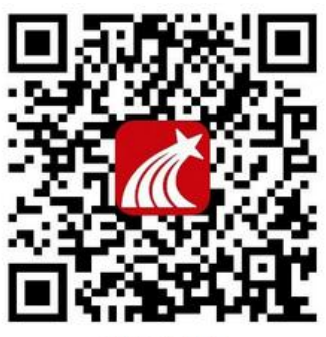

移动客户站

(2)登陆方式

请点击学习通右下角"我"再点击左上"请先登录",点击下方 "其他登录方式",在登录界面学校输入"安徽建筑大学",账号用 "学号",按操作进行登录学习。如遇无法登录情况请在安徽建筑大 学网络教学平台首页(http://ahjzu.fy.chaoxing.com/portal)右 下角联系在线客服咨询。另有安建大学生在线学习答疑 QQ 群,群号: 438357355

| 我                   |   |       | 客服      | < 客服 =                          |
|---------------------|---|-------|---------|---------------------------------|
| 请先登录                | > | 登录    |         | ,<br>机构账号登录 <sub>输入安徽建筑大学</sub> |
| 🛜 待办事项              | > | 手机号   | ~       | 学校/单位/fid机构代码                   |
| 📚 课程                | > | 密码    | ₩ 忘记密码? | 学号/工号 输入自己学号                    |
| ▲ 云盘                | > |       |         | 00177                           |
| 👌 小组                | > |       | 豆求      | 第一次登陆初始密码<br>为"s654321s"已修改过密码  |
| 3 笔记本               | > | 新用户注册 | 手机号快捷登录 | 的需要使用自己的密码登录。 登录                |
| ✿ 设置                | > |       |         | 新用户注册                           |
| 电脑端: i.chaoxing.com |   |       |         |                                 |
|                     |   |       |         |                                 |
|                     |   | _     |         |                                 |
| 9                   |   | 其     | 之登录方式   |                                 |
|                     | 2 |       |         |                                 |

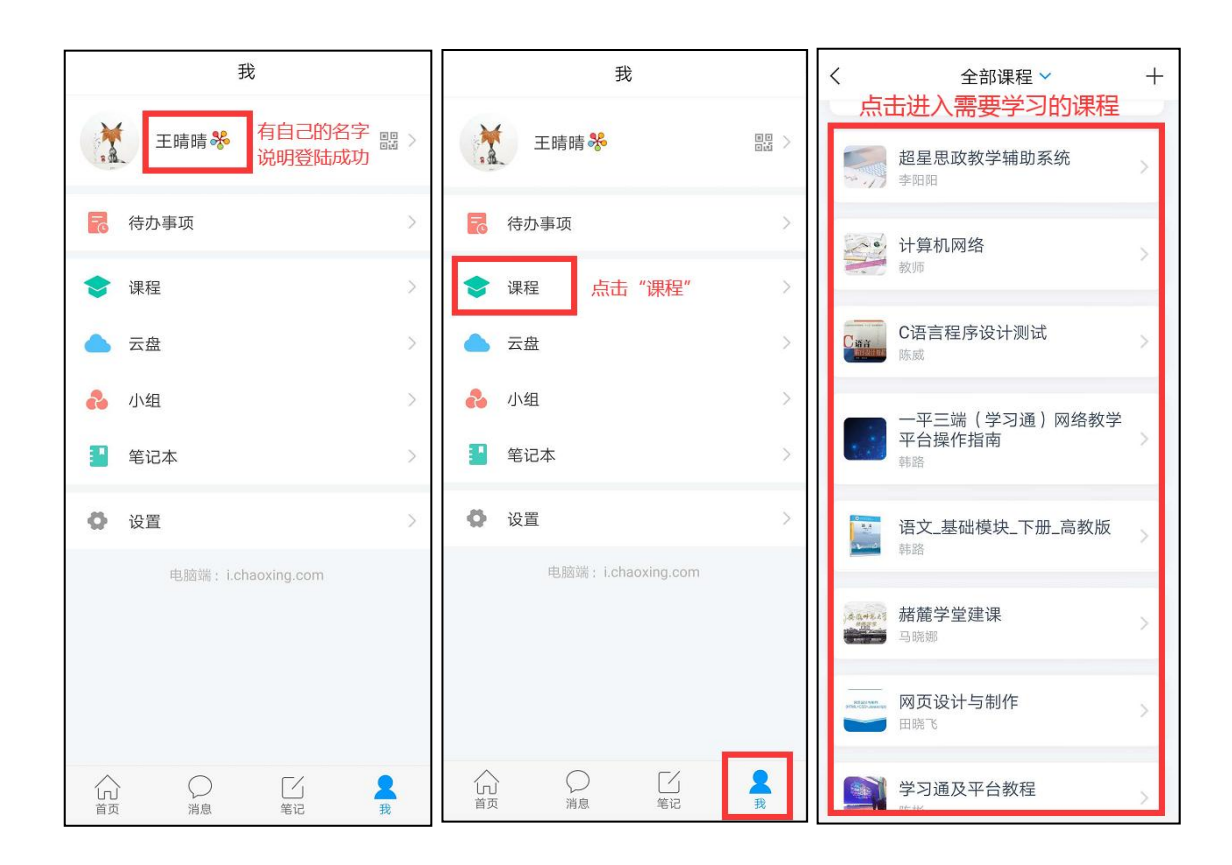

(上图为手机登录演示)

#### 二、《美育广场》课程考核、成绩管理和学习指南

美育广场课程综合成绩为百分制,由平时学习积分兑换为综合成 绩,无线上考试,所有学习行为均会被系统记录积分。美育广场课程 平时学习的总积分达到1600积分及以上可得满分,最终根据积分得 分换算百分制成绩,960积分以上且各积分项下限达标该门广场课程 认定通过。可自由选择学习知识点,获得积分纳入统计。非有效期内 的学习行为,不纳入积分统计。重复观看或阅读同一个知识点,不重 复计分。系统支持在移动端(学习通)、PC端学习。学生可随时查 看每日积分、累计积分。

| <mark>积分项</mark> | <mark>积分说明</mark>          |
|------------------|----------------------------|
| <u>登</u> 录:      | 每日首次登录得(1)积分               |
| 视频观看时长:          | 有效观看视频 1 分钟得( 1 ) 积分       |
| 阅读时长:            | 有效阅读1分钟得(1)积分              |
| 答题:              | 答对1道题得(2)积分                |
| 讨论:              | 在知识点讨论区发表、回复1条有效讨论得(1)积分   |
| 笔记:              | 在知识点学习区发表 1 条有效笔记得( 1 ) 积分 |
| 总积分:             | 至少达到(1600)积分,才可以达到课程要求     |
| 视频观看时长积分下限:      | 视频观看时长得分不低于( 800 )积分       |
| 阅读时长积分下限:        | 阅读时长得分不低于(100)积分           |
| 答题积分下限:          | 答题得分不低于( 50 )积分            |
| 每日积分上限:          | 每日最多获得( 80 ) 积分            |
| 笔记每日积分上限:        | 笔记积分每日最多获得( 5 ) 积分         |
| 讨论每日积分上限:        | 讨论积分每日最多获得(5)积分            |

美育广场课程的积分规则

学习指南如下:

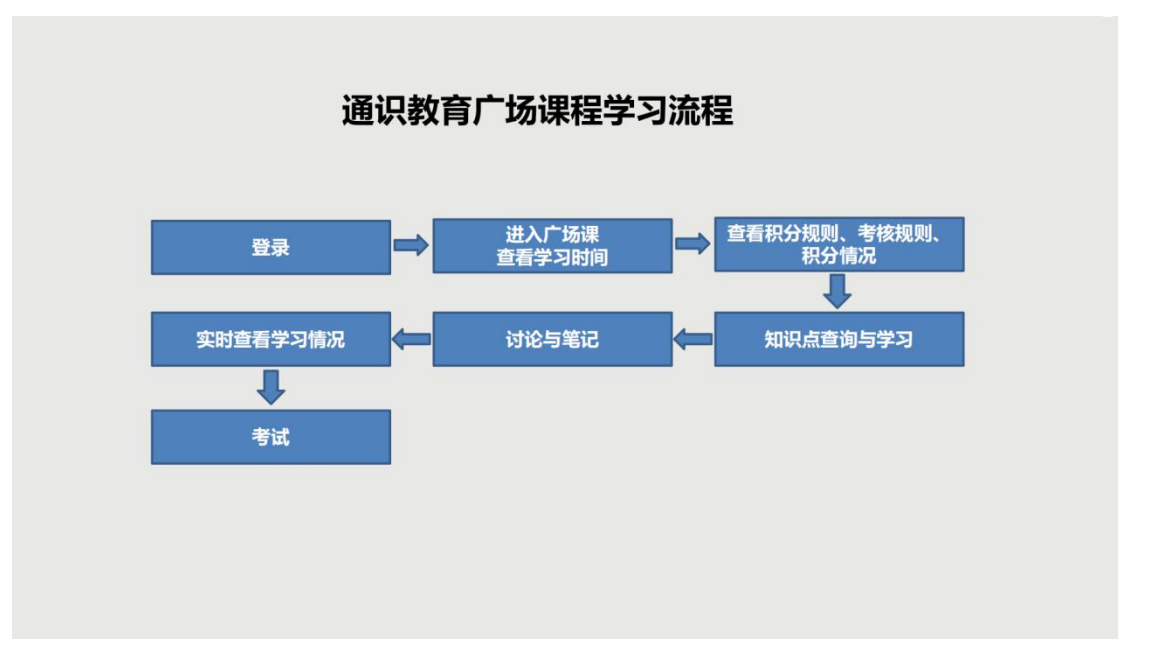

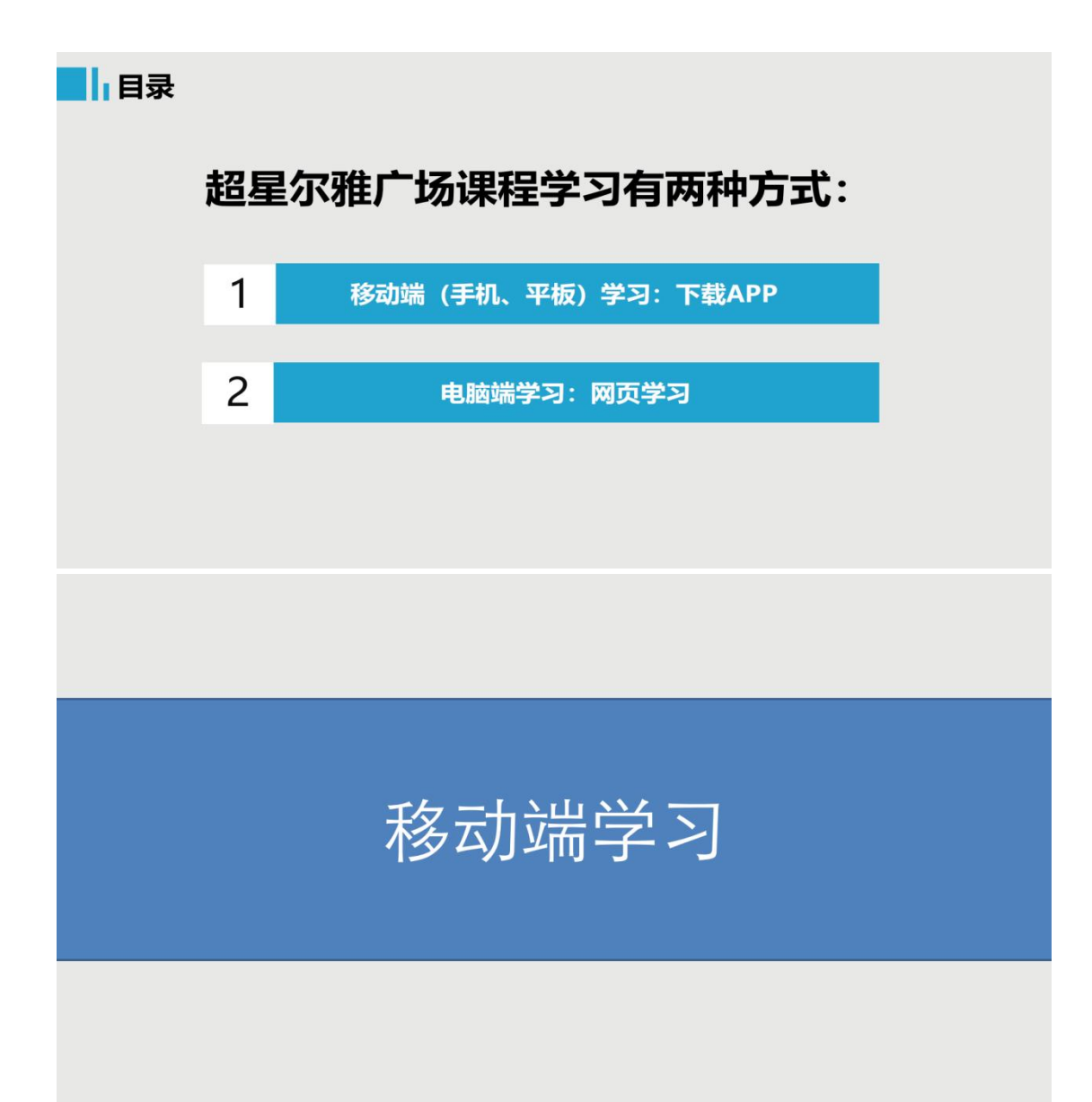

## 1、下载学习通并登录

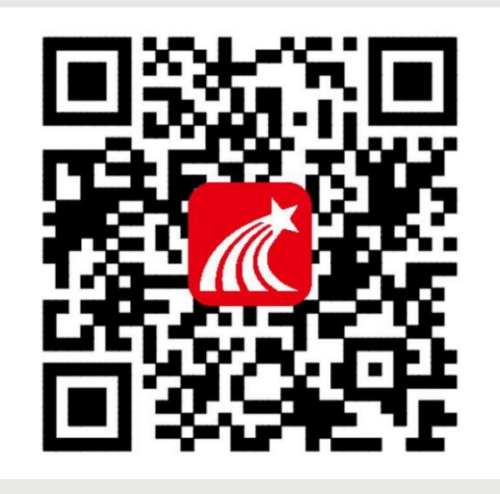

来。『子-->148』。各广与而 建议下载最新的超星【学习通】版本客户端, app下载方法可通过"应用商店/appstore" 里搜索【学习通】(建议卸载当前老版本), 也可网页输入下载地址: https://app.chaoxing.com进行下载,下载 安装成功后请用新版的客户端登录您的账号。 平板学习也需要下载【经习通】APP,建议 您在应用商店搜索【超星学习通】下载,软 件图标为方图所示中心图案

任Beijing Shiji Chaoxing Information Technology Development Co., Ltd.,

| 1、下载学习通井                                                                                                    | 拍登录                                                                                                    |                                                                                                    |                                                           |                               |
|----------------------------------------------------------------------------------------------------|----------------------------------------------------------------------------------------------------|----------------------------------------------------------------------------------------------------|-----------------------------------------------------------|-------------------------------|
| 1       2         ●       ●         ●       ●         ●       ●         ●       ●         ●       ●         ●       ●         ●       ●         ●       ●         ●       ●         ●       ●         ●       ●         ●       ●         ●       ●         ●       ●         ●       ●         ●       ●         ●       ●         ●       ●         ●       ●         ●       ●         ●       ●         ●       ●         ●       ●         ●       ●         ●       ●         ●       ●         ●       ●         ●       ●         ●       ●         ●       ●         ●       ●         ●       ●         ●       ●         ●       ●         ●       ●         ●       ●         ●       ●                                                                                                    | ②<br>登録<br>》<br>》<br>》<br>》<br>》<br>》<br>》<br>》<br>》<br>》<br>》<br>》<br>》<br>》<br>》<br>》<br>》<br>》           | <ul> <li>第三</li> <li>3</li> <li>3</li> <li>3</li> <li>3</li> <li>5</li> <li>5<th>日日<br/>登录<br/>・・・・・・・・・・・・・・・・・・・・・・・・・・・・・・・・・・</th><th></th></li></ul> | 日日<br>登录<br>・・・・・・・・・・・・・・・・・・・・・・・・・・・・・・・・・・            |                               |
| ◆点击【我】-【请先登录】, 进入手机号, 然后输入【密码】,<br>【获取验证码】的方式重置密码<br>◆如果您输入手机号和密码, 点<br>【新用户注册】或者【手机验证                                                                                                    | 挂入登录页面,如果您之<br>点击【登录】即可。如ؤ<br>。或者点击【手机验证码<br>击登录,提示【账号不行<br>码登录】进行注册登录。                                     | ,前已经有使用手机看<br>果您忘记密码,点击<br>玛登录】,直接通过<br>存在,请先注册】,                                                                                                    | 号注册过,直接在输入【<br>滚码后面的【忘记密码】<br>注手机号获取验证码登录。<br>证明您该手机号未注册还 | 手机号】的地方输<br>,通过手机号<br>t。您可以点击 |
| 1.      r     む     の     の      の      の     の     の     の     の     の     の     の     の     の     の     の     の     の     の        の     の     の     の     の     の     の     の     の     の     の           の     の     の     の     の     の     の     の     の     の     の     の     の     の     の     の     の     の     の     の     の     の     の     の     の | <b>件登录</b><br>点击【手<br>< ₹<br>验证码一般<br>为4位数,<br>有效期为300<br>分钟。<br>密码要求6-<br>16位,至少<br>包含数字、<br>字母、符号<br>两种元素 | 机验证码登录】<br>约验证码登录<br>约验证码登录<br>印第<br>正确<br>(新生活)<br>页面<br>页面<br>四十一一一一一一一一一一一一一一一一一一一一一一一一一一一一一一一一一一一一                                                                                                    | 果手机号之<br>注册过,点<br>【登录】会<br>接登录成功<br>不会出现该                 | ¥<br>7∳                       |
| ◆若点击【新用户注册】,在出现<br>步】进入输入您的学校或单位名称<br>◆若点击【手机验证码登录】,存<br>码(未注册过),点击【下一步】                                                                                                    | R的【注册】页面,按照<br>你的页面。<br>E出现的页面上,按照提<br>进入输入您的学校或单                                                           | 我提示输入手机号,教<br>示输入手机号,获取<br>如名称的页面。                                                                                                    | 获取验证码,并设置密码<br>取验证码,点击【登录】                                | ,然后点击【下一<br>,然后设置登录密          |
| 1. 下载学习通井<br>1232:000                                                                                                    | <b>₩登录</b><br>₩CER<br><b>T-#</b><br>Rut                                                                     | 输入学校以后<br>进入【信息验证<br>信息验证<br>75<br><sup>11</sup>                                                                                                    | 点击【下一步】<br>正】界面:<br>52                                    |                               |
| ◆在输入学校或单位名称界面,<br>報<br>即可注册并登录成功。                                                                                                    | 俞入1232,然后在出现轴                                                                                               | 俞入姓名的界面, 【                                                                                                    | 输入您的真实姓名和学                                                | 号】, 点击【确定】                    |

| 1,                                        | 下载学习通                                          | 研登录                                                         |                       |                                           |                      |                  |              |
|-------------------------------------------|------------------------------------------------|-------------------------------------------------------------|-----------------------|-------------------------------------------|----------------------|------------------|--------------|
|                                           | 我                                              | <                                                           | 账号管理                  | <                                         | 单位验证                 | 客服               |              |
|                                           | ** 22.5                                        | 头像                                                          |                       | >                                         |                      |                  |              |
|                                           |                                                | 姓名 🚄                                                        |                       | · -                                       |                      | -                |              |
| <b>1</b> 0                                | 1777年48. 2 2 2 2 2 2 2 2 2 2 2 2 2 2 2 2 2 2 2 | 性别男                                                         |                       | >                                         | 10単位                 | _                | 注意:          |
| ±                                         | <u>م</u>                                       | 描述                                                          |                       | >                                         | 1/工程                 | _                | 时一定要         |
| <b>&amp;</b> 44                           | × 10                                           | 邀请码 🗲                                                       |                       |                                           | 确定                   |                  | 多次检查<br>自己输入 |
| ¥ 1                                       | 记本 >                                           | 手机号 🚛                                                       |                       | >                                         |                      |                  | 的学校名         |
| <b>O</b> 12                               | 28 >                                           | 学号/工号                                                       |                       | >                                         |                      |                  | 称和账号         |
|                                           |                                                |                                                             |                       |                                           |                      | L                | •            |
|                                           |                                                |                                                             |                       |                                           |                      |                  |              |
| ŵ                                         |                                                |                                                             | 退出登录                  |                                           |                      |                  |              |
| RR                                        | HA KZ R                                        |                                                             |                       |                                           |                      |                  | _            |
| ◆登录以后;<br>◆如果您之言                          | 点击【我】先查看<br>前埴写学校戓单位                           | 一下您的姓名等<br>名称而面跳讨了                                          | 信息是否正确。<br>现在想要讲行     | 动证 您可以                                    | 占击斗像空边的              | 【>】 占:           | 【学号/         |
| 工号】进行                                     | 认证,【学校/单位                                      | 之】填写您的学校                                                    | 交代码1232, 【            | 学号/工号】-                                   | -栏填写您的学号             |                  |              |
|                                           |                                                |                                                             |                       |                                           |                      |                  |              |
| 2.                                        | 进入广场调                                          | 、查看学                                                        | 习时间                   |                                           |                      |                  |              |
| <                                         | 账号管理                                           |                                                             | 首页 🗸                  |                                           |                      | 我                |              |
| 头像                                        |                                                |                                                             | ( search              | uhts .                                    | **                   | 12 >             |              |
| 姓名                                        | -                                              |                                                             |                       | ·                                         | 前分事项                 |                  |              |
| 性别                                        | 與                                              | 5                                                           | 课程 资源                 | 微应用                                       | <b>会</b> 课程          | 3                |              |
| 描述                                        |                                                | >                                                           | 推荐                    | ⊖ 换一批                                     | ▲ 元盘                 | 2                |              |
| 邀请码                                       |                                                | 22                                                          | 【每日一书】《基督             | 山伯爵》 >                                    | 🐍 小组                 | ø                |              |
| 手机号                                       | - Andrewson -                                  | >                                                           | 人间词话<br>王国维 收藏112549  | >                                         | 1 笔记本                |                  |              |
| 学号/工                                      |                                                | >                                                           | 简爱<br>(英)夏洛蒂·勃朗特 收    | 藏33785062                                 | O BE                 | 2<br>haoxing.com |              |
|                                           |                                                |                                                             | 在人间<br>(京) 高尔基 改要4698 | , >                                       |                      |                  |              |
| _                                         |                                                | _                                                           | 普希金诗选                 |                                           |                      |                  |              |
|                                           | 退出登录                                           |                                                             | (信) 普布亚 收藏2450<br>合   |                                           |                      |                  |              |
| ◆占击【确                                     | 定】以后《饭饭回                                       | ■<br>「一一一一一一一一一一一一一一一一一一一一一一一一一一一一一一一一一一一一                  |                       | 。<br>一一一一一一一一一一一一一一一一一一一一一一一一一一一一一一一一一一一一 | 1.示你的学校  学           | 。 而日后            | 面没有【未认       |
| 证】三个字                                     | ,即为认证成功,                                       | 然后您可以点击                                                     | 【我】-【课程               | 】或者【首页】                                   | 】-【课程】进入             | 查看您账号            | 下的课程进行       |
| 字习,一定                                     | 不要从【最近使用                                       | 】或者【常用】                                                     | 里进入, 否则/              | <b>\记录字</b> 习轨过                           | <u>F</u> .           |                  |              |
| 2.                                        | 讲入美育广                                          | 场课程。                                                        | 杳看学习                  | 时间                                        |                      |                  |              |
|                                           | ~ 27 12(3)                                     |                                                             |                       |                                           |                      |                  |              |
|                                           |                                                | < <u>(我教的课 我学</u> :                                         | <u>+</u>              | <                                         | 美育广场 学习轨迹<br>Q 推动和记载 |                  |              |
|                                           |                                                | 美育广场                                                        | -                     | T HID SHE W                               | 1 - 2 - 2            |                  |              |
|                                           |                                                | 2021每广场调                                                    |                       |                                           | 时旧朝林员力工              |                  |              |
|                                           |                                                | 思想道德修养与法律<br>示)                                             | 基础(演                  | 学习积分 (minimation)                         | EXTENSION (1997)     |                  |              |
|                                           |                                                | 古林大学                                                        |                       | 4                                         | 1 4                  |                  |              |
|                                           |                                                | 2021                                                        |                       | 展出報報<br>注意7%時代公司用公分報<br>16.00             | 今日积分 取日形 1,1000分     |                  |              |
|                                           |                                                |                                                             |                       | 知识点                                       | 全部分类>                |                  |              |
|                                           |                                                | Service Carter                                              | >                     |                                           | 文艺理 _ 音乐 ,           |                  |              |
|                                           |                                                |                                                             | >                     | 87                                        | 艺术理论 音乐鉴赏            |                  |              |
|                                           |                                                | 市场营销学                                                       |                       | 影视鉴员                                      | Ket A                |                  |              |
|                                           |                                                | <ul> <li>議会 马売</li> <li>第4次开课 开课时间:2019-11-11~20</li> </ul> | 20-01-11              | 影视猿茸                                      | 戏曲鉴赏 美术鉴赏            |                  |              |
| <ul> <li>◆ 在 "我</li> <li>◆ 在课程</li> </ul> | 的课程"进入《美<br>首页,"学习积分                           | €育厂场课程》。<br>♂″标题右侧, <sup>′</sup>                            | 可以查看学习时               | <b>间。仅在</b> 学习                            | 时间内完成学习              | 旧务才能获            | 得相应积分。       |

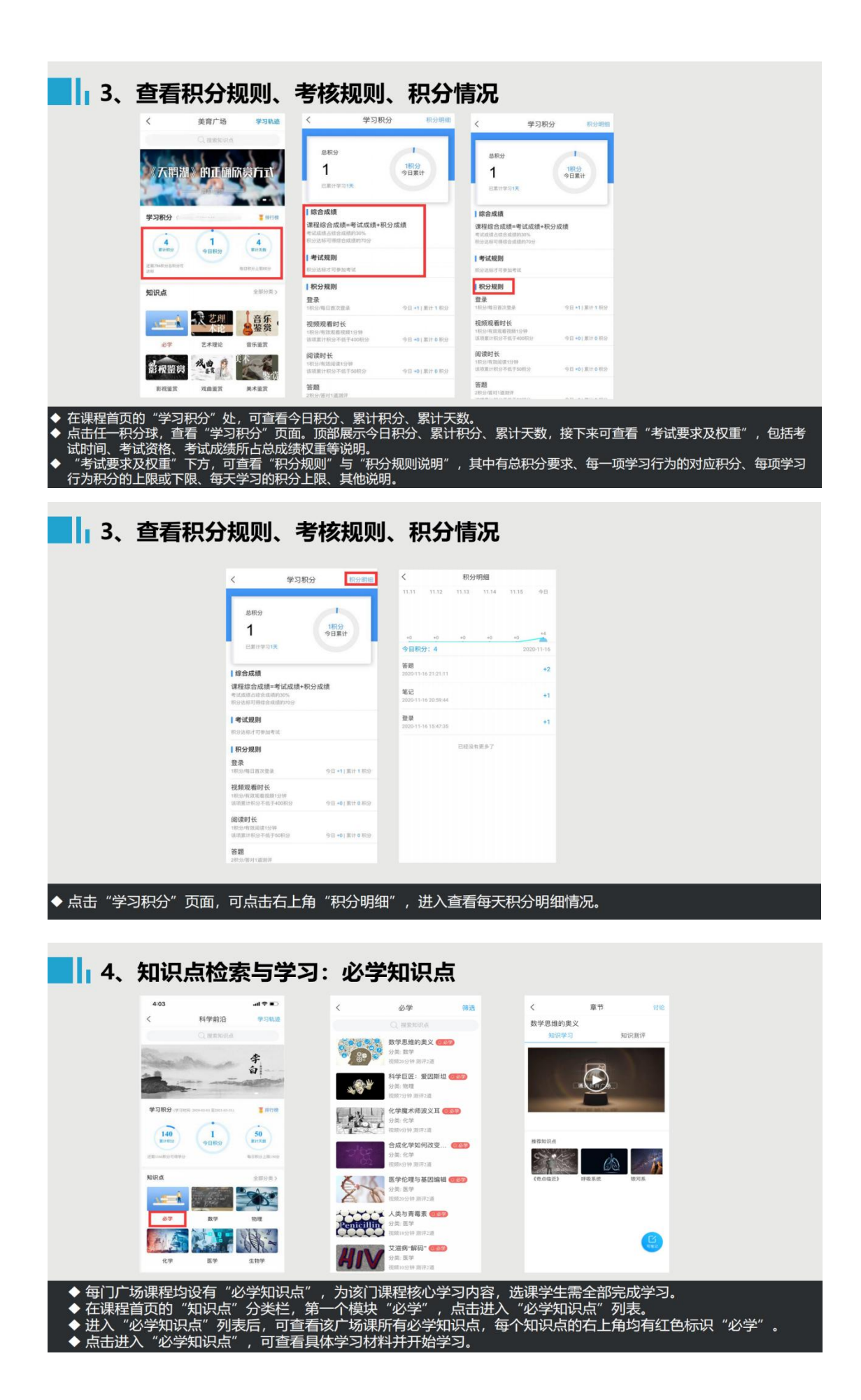

| 4、知识点                                                                                                    | [检索与学习: j                                                                                                   | 选学知识点                                                                                                    |                                                                                                    | 5                  |
|----------------------------------------------------------------------------------------------------|----------------------------------------------------------------------------------------------------|----------------------------------------------------------------------------------------------------|----------------------------------------------------------------------------------------------------|--------------------|
|                                                                                                    | く         科学能治         学习知识           (、非未前史)                                                               | 2         £B79\$           \$\$\$\$\$\$\$\$\$\$\$\$\$\$\$\$\$\$\$\$\$\$\$\$\$\$\$\$\$\$\$\$\$\$\$\$                                                                                                    | く         科学航道         学兵航道           推荐         単田田の           ● ● ● ● ● ● ● ● ● ● ● ● ● ● ● ● ● ● ●                                                                                                    |                    |
| ◆ 在课程自负的"知识<br>入对应知识点列表,<br>◆ 此外,还可通过课程<br>里的"查看更多",<br>1                                                                                                    | 点 分突 に 除了 第一<br>可查看具体学习材料并<br>首页上方"搜索框"检<br>可进入全部知识点列表                                                      | 个模块"必字",其他模<br>开始学习;也可点击"全<br>索关键词、首页下方的"<br>,并可按条件进行筛选。                                                                                                    | 块的内谷均为 选学和收<br>部分类" , 查看全部知说<br>推荐"列表, 查找想学的                                                                                                    | 急了。                |
| ◆ 进入知识点页面,可<br>效观看视频、有效阅                                                                                                    | 知识学习-视频<br>く 単3 単6<br>高勝地<br>NEW3 NEW7<br>NEW7 NEW7<br>「この<br>「この<br>「この<br>「この<br>「この<br>「この<br>「この<br>「この | HUNANG J-VJ GGA<br>知识学习-阅读<br>「「「」」」」<br>「」」」」<br>「」」」<br>「」」<br>「」」」<br>「」」<br>「」」」<br>「」」」<br>「」」」<br>「」」」<br>「」」」<br>「」」」<br>「」」」<br>「」」」<br>「」」」<br>「」」」<br>「」」」<br>「」」」<br>「」」」<br>「」」」<br>「」」」<br>「」」<br>「」」<br>「」」」<br>「」」」<br>「」」」<br>「」」」<br>「」」」<br>「」」<br>「」」<br>「」」<br>「」」<br>「」」」<br>「」」<br>「」」」<br>「」」<br>「」」<br>「」」<br>「」」<br>「」」<br>「」」<br>「」」<br>「」」<br>「」」<br>「」」<br>「」」<br>「」」<br>「」」<br>「」」<br>「」」」<br>「」」」<br>「」」」<br>「」」」<br>「」」」<br>「」」」<br>「」」」<br>「」」」<br>「」」」<br>「」」」<br>「」」」<br>「」」」<br>「」」」<br>「」」」<br>「」」」<br>「」」」<br>「」」<br>「」」<br>「」<br>「 | 文       度市       作業         「       度市       作業         「       日本市町       日本市町         日本市町       日本市町       日本市町         日本市町       日本市町       日本市町         日本町       日本市町       日本市町         日本町       日本町町       日本市町         日本町       日本町       日本町         日本町       日本町       日本町         日本       日本       日本       日本         日本       日本       日本       日本         日本       日本       日本 </th <th><b>〕</b>规则,完成规定的有</th> | <b>〕</b> 规则,完成规定的有 |
| ◆ 未正常观看视频、阅 5、讨论与 ( 3.8 用 ± 31) ( 3.8 用 ± 31) ( 3.8 用 ± 31) ( 3.8 用 ± 31) ( 3.8 用 ± 31) ( 3.8 用 ± 31) ( 3.8 用 ± 31) ( 3.8 用 ± 31) ( 3.8 用 ± 31) ( 3.8 用 ± 31) ( 3.8 用 ± 31) ( 3.8 用 ± 31) ( 3.8 用 ± 31) ( 3.8 用 ± 31) ( 3.8 用 ± 31) ( 3.8 用 ± 31) ( 3.8 用 ± 31) ( 3.8 用 ± 31) ( 3.8 用 ± 31) ( 3.8 用 ± 31) ( 3.8 用 ± 31) ( 4.8 用 ± 31) ( 4.8 用 ± 31) ( 4.8 \Pi ± 31) ( 4.8 \Pi ± 31)< |                                                                                                    | ( 経済发展与社会協会 ( )<br>( 経済发展与社会協会 ( )<br>)<br>( )<br>( )<br>( )<br>( )<br>( )<br>( )<br>( )<br>( )<br>(                                                                                                    |                                                                                                    |                    |
| <ul> <li>◆ 友布或回复讨论, 均</li> <li>◆ 讨论发表区位于手机</li> <li>◆ 点击新建,系统自动</li> <li>也可以直接回复他人</li> </ul>                                                                                                    | 3可按积分规则获取相应<br>1端知识点学习界面右」<br>1)弹出内容发布框,输)<br>1、或自己的主题,参与论                                                  | ⊻积分。<br>上角,点击讨论即可进入讨<br>\想要发起讨论的内容后,<br>寸论。                                                                                                    |                                                                                                    | 果讨论区已经有讨论,         |

# 5、讨论与笔记:笔记 (可选)

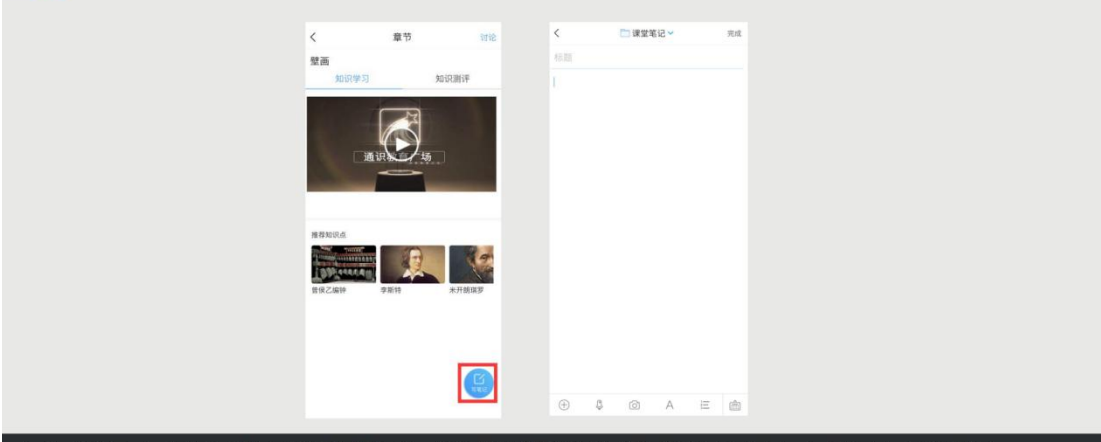

◆ 完成笔记,可根据积分规则获取相应积分。笔记以功能球形式悬浮于知识点页面上,可根据个人需要拖动。
 ◆ 如需发布笔记,在文本框内输入相关内容,点击"完成"。只有"完成"的笔记,才会被积分。
 ◆ 注意:只有通过课程学习页面、通过功能球进入完成的笔记,才会被记录积分。

### 6、实时查看学习情况

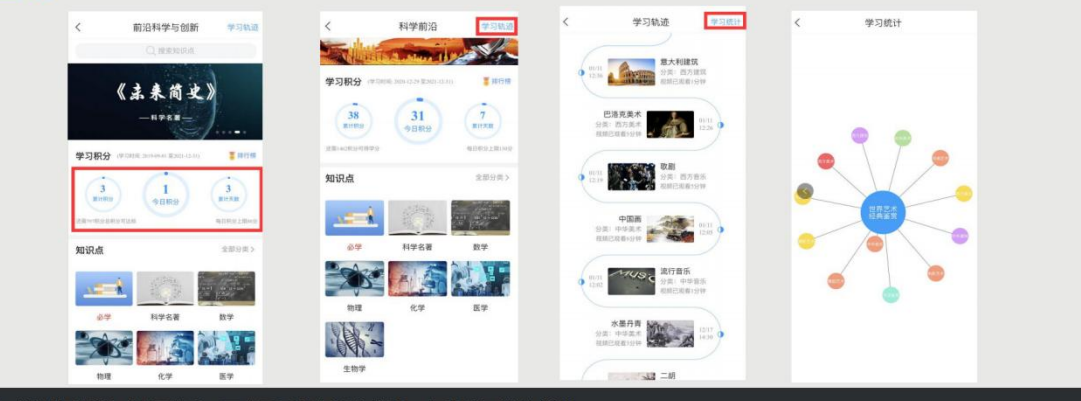

- •
- ◆ 通过课程首页的积分球,可查看已获得积分情况、与积分要求的差距。
   ◆ 通过课程首页右上方【学习轨迹】,可查看知识点的学习详情。
   ◆ 对【学习中】的知识点,可点击进入继续学习。在视频观看中,系统会从上次学习停止的时间点继续播放。已观看过的视频部分, 支持拖拽回看。
   ◆ 通过"学习轨迹"页面右上角的【学习统计】,可查看根据大数据统计生成的学习地图,圆圈越大代表在该模块学习内容越多。

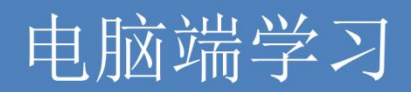

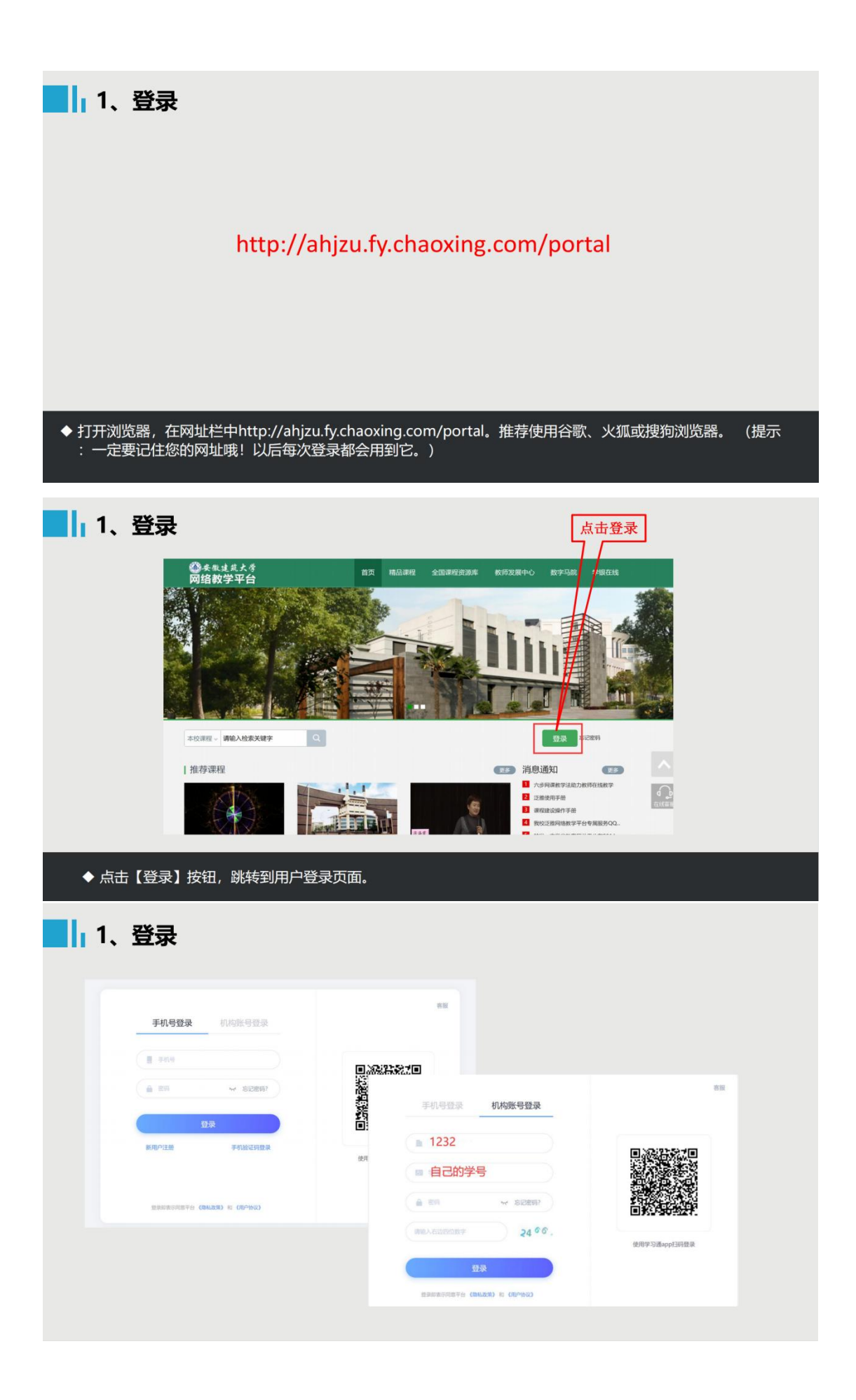

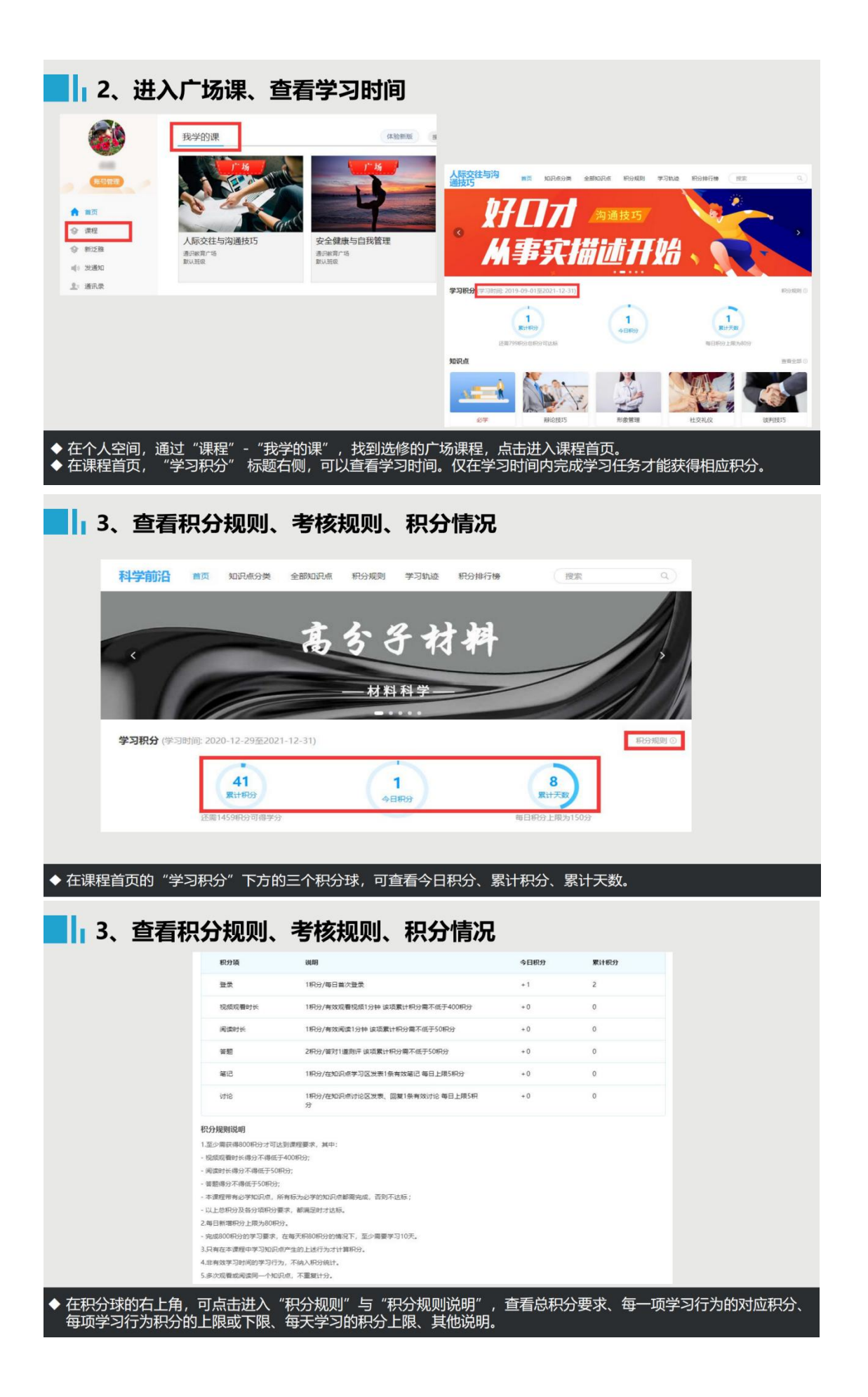

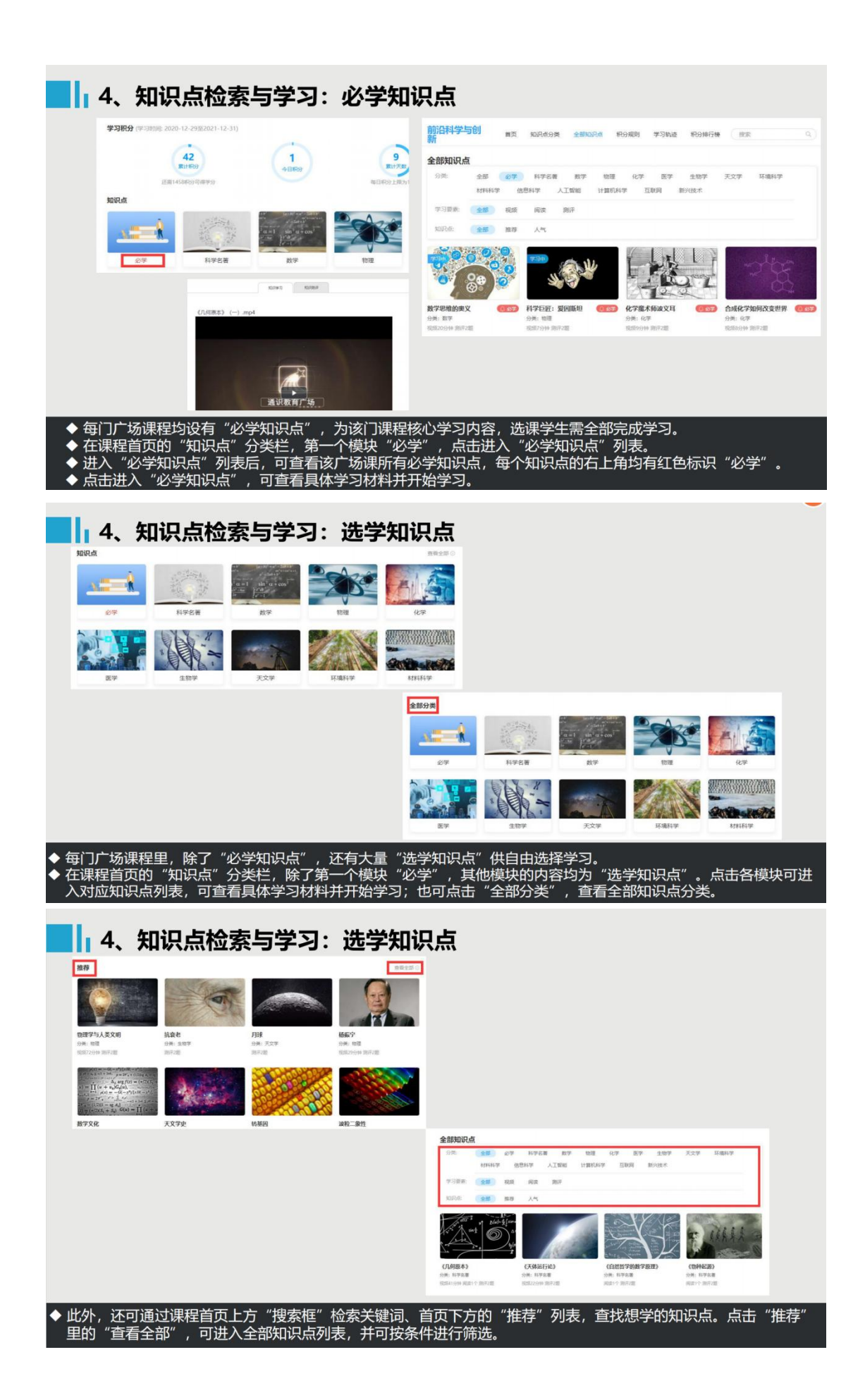

| 4、知识点检索与学习                                                           | 1: 知识点学习要素                                                                |                                                                    |
|----------------------------------------------------------------------|---------------------------------------------------------------------------|--------------------------------------------------------------------|
| 知识学习-视频                                                              | 知识学习-阅读                                                                   | 知识测评                                                               |
| 10/9#13 10/98/#                                                      | 10,R#2 10,RM;#                                                            | 70/10/0 S0/20/0                                                    |
| 《几何原本》 (一) .mp4                                                      |                                                                           | (几问版本) <del>19世</del>                                              |
|                                                                      |                                                                           | 1 【半选图】 (几何原本) 是欧洲和学的墓碑。总结了平美几何五大公说,被广泛的认为是历                       |
|                                                                      | 2013/MEM201715: 10 57時(同計可圖是2559時)<br>《自然哲学的数学原理》(节选自《物理大师的追寻-追随物理学家足迹-探寻 | 史上最成功的飲料书,它的伴奏種().<br>()A 即送知政府<br>()A 即送知政府                       |
|                                                                      |                                                                           | <ul> <li>○ b 128年市場</li> <li>○ c 後午40</li> <li>○ s 和公園場</li> </ul> |
| 通识教育广场                                                               |                                                                           | 2 [9回题] (几月第年) 的汉语, 徽平出现在功能未年, 并且执行知识时候汉职得了第一                      |
| ▲<br>「」<br>「」<br>「」<br>「」<br>「」<br>「」<br>「」<br>「」<br>「」<br>「」        |                                                                           | <ul><li>株: (2主要是体光品的功效、</li><li>○ ✓ ○ ×</li></ul>                  |
|                                                                      |                                                                           | 1211/079 B3                                                        |
|                                                                      | 约一一一一一一一一一一一一一一一一一一一一一一一一一一一一一一一一一一一一                                     | 相据和公规则一会成现实的方效                                                     |
| ◆ 近入知识点贝面,可宣有该知识点的字<br>观看视频、有效阅读、正确答题,均可                             | 2月要素,一般包括三类:视频、阅读、测评。<br>「获得对应积分。<br>注想等也不过点头方效学习                         | 根据积分规则,元成规定的有效                                                     |
| ◆ 木止帛观有视频、阅读翻贝频率过伏到                                                  | 似也便寺均个认定为有效学习。                                                            |                                                                    |
| 5、讨论与笔记:讨论                                                           | : (可选)                                                                    |                                                                    |
|                                                                      |                                                                           |                                                                    |
|                                                                      |                                                                           |                                                                    |
| 《几何原本》                                                               |                                                                           | 讨论 <sup>44</sup> 记 >                                               |
| 如识学习如识相评                                                             |                                                                           | <b>建筑</b> 路                                                        |
|                                                                      |                                                                           |                                                                    |
|                                                                      |                                                                           |                                                                    |
|                                                                      |                                                                           | + + + HID184 + +                                                   |
|                                                                      |                                                                           |                                                                    |
|                                                                      |                                                                           |                                                                    |
|                                                                      |                                                                           |                                                                    |
| <ul> <li>◆ 发布或回复讨论,均可按积分规则获算</li> <li>◆ 讨论发表区位于PC端知识点学习界面</li> </ul> | 取相应积分。<br>右上角,点击讨论即可进入讨论列表。                                               |                                                                    |
| ◆ 点击"新建话题",系统自动弹出内容<br>论,也可以直接回复他人或自己的主题                             | 容发布框,输入想要发起讨论的内容后,点击<br>题,参与讨论。                                           | "发布"。如果讨论区已经有讨                                                     |
|                                                                      |                                                                           |                                                                    |
| 5、讨论与笔记:笔记                                                           | !(可选)                                                                     |                                                                    |
|                                                                      |                                                                           |                                                                    |
|                                                                      |                                                                           |                                                                    |
| 《几何原本》                                                               |                                                                           | 対论 笔记 >                                                            |
|                                                                      |                                                                           | 本章您还没有创建过笔记                                                        |
| 如识学习    知识则详                                                         |                                                                           | 1 4470年846<br>清输入笔记                                                |
|                                                                      |                                                                           |                                                                    |
|                                                                      |                                                                           |                                                                    |
|                                                                      |                                                                           |                                                                    |
|                                                                      |                                                                           | <del>保存</del>                                                      |
| [ Net                                                                |                                                                           |                                                                    |
|                                                                      | 四公                                                                        |                                                                    |
| <ul> <li>◆ 元成毛心,可根据积分规则获取相应</li> <li>◆ 如需发布笔记,在文本框内输入相关</li> </ul>   | 次方。笔论位于PC端和识点学习界面石上用。<br>内容,点击"保存"。只有"保存"的笔记,                             | 才会被积分。                                                             |
| ◆ 注意: 只有通过课程学习页面完成的                                                  | 笔记,才会被记录积分。                                                               |                                                                    |

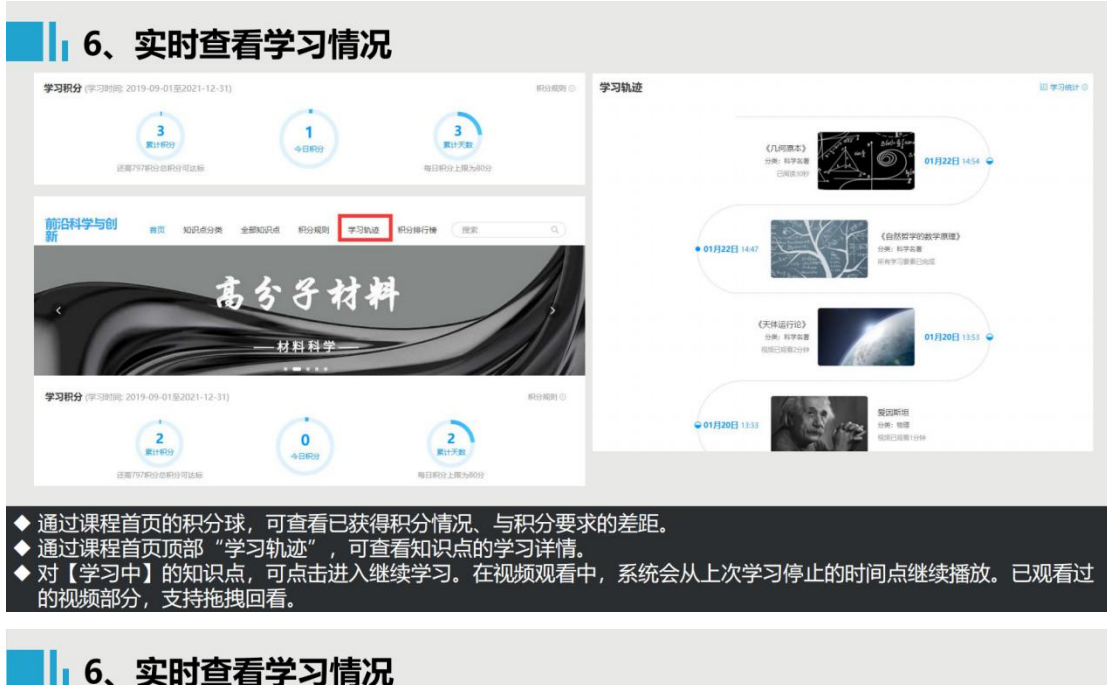

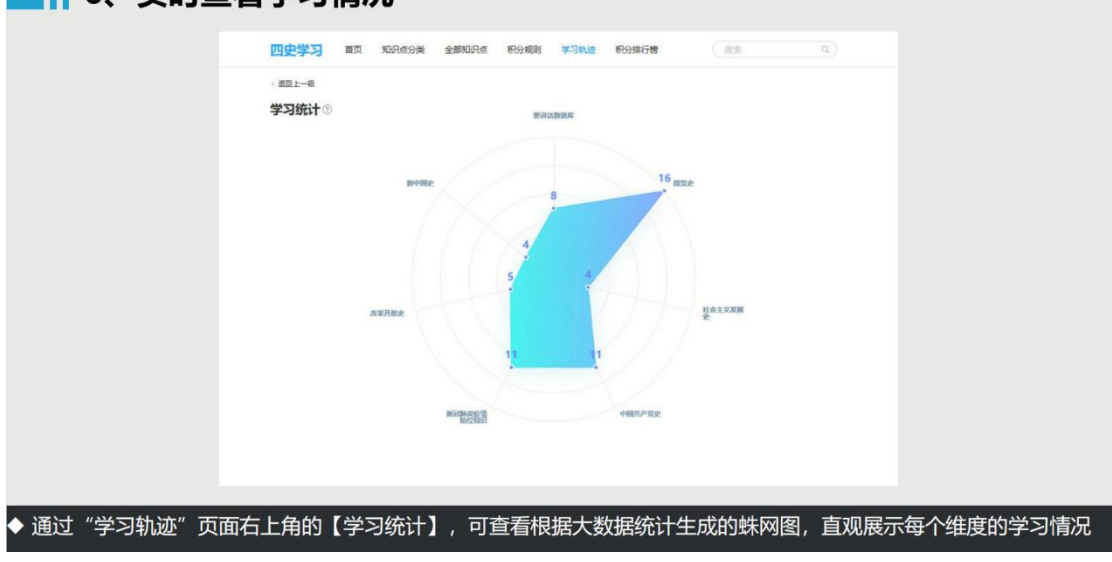

## 三、选修课考核与成绩管理

(一)考核方式

选修的网络课程采取形成性课程考核方式,课程最终考核成绩由 观看视频(40%)、完成章节测验(30%)和在线考试(30%)三部分 组成。

(二) 成绩认定

课程最终考核成绩=观看视频得分\*40%+章节测验得分\*30%+在线

考试得分\*30%,最终考核成绩60分以上,获得本课程学分。

如某同学观看视频得分为 80, 作业得分 70, 在线考试得分是 80, 则最后成绩为: 80\*40%+70\*30%+ 80\*30%=77。

注意事项:注意:未准备好考试的时候不要点击试卷的"开始考试", 一旦点击开始考试就需要在限定的时间内完成试卷作答和提交,若点 击"开始考试"后退出不进行作答或考试中途退出的,考试计时不停 止,达到限定考试时间后系统会自动提交,请同学们谨慎操作。

电脑学习指南如下:

1. 登录系统

登陆安徽建筑大学网络教学平台: http://ahjzu.fy.chaoxing.com

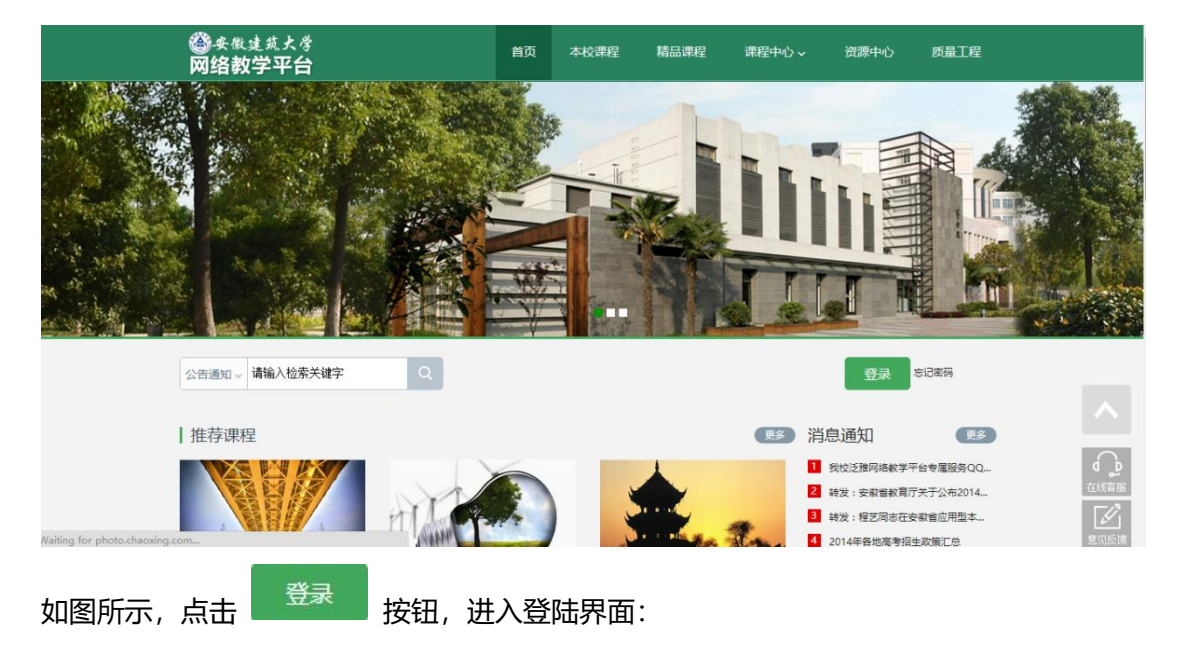

| 手机号登录        | 机构账号登录      |              |
|--------------|-------------|--------------|
| ■ 手机号        |             |              |
| 🔒 86         | ₩ 忘记密码?     |              |
| Ē            | 禄           |              |
| 新用户注册        | 手机验证码登录     | 使用学习通APP扫码登录 |
| 登录即表示同意平台(10 | 私政策》和《用户协议》 |              |

说明:

已在学习通上用手机号注册过账号的直接使用手机号登录,如未 注册过学习通可选新用户注册,注册后<mark>绑定单位和学号:单位输入</mark> 1232 后点选安徽建筑大学、输入学号。忘记密码可通过手机号找回。 遇到问题可咨询在线客服。

#### 2. 学习空间

系统登录成功后页面跳转到当前学期课程的主页,如图所示: ①左侧为个人信息和空间应用,学生可自由设置个人信息、管理应用。 ②点击右侧我的课程进入课程学习空间。

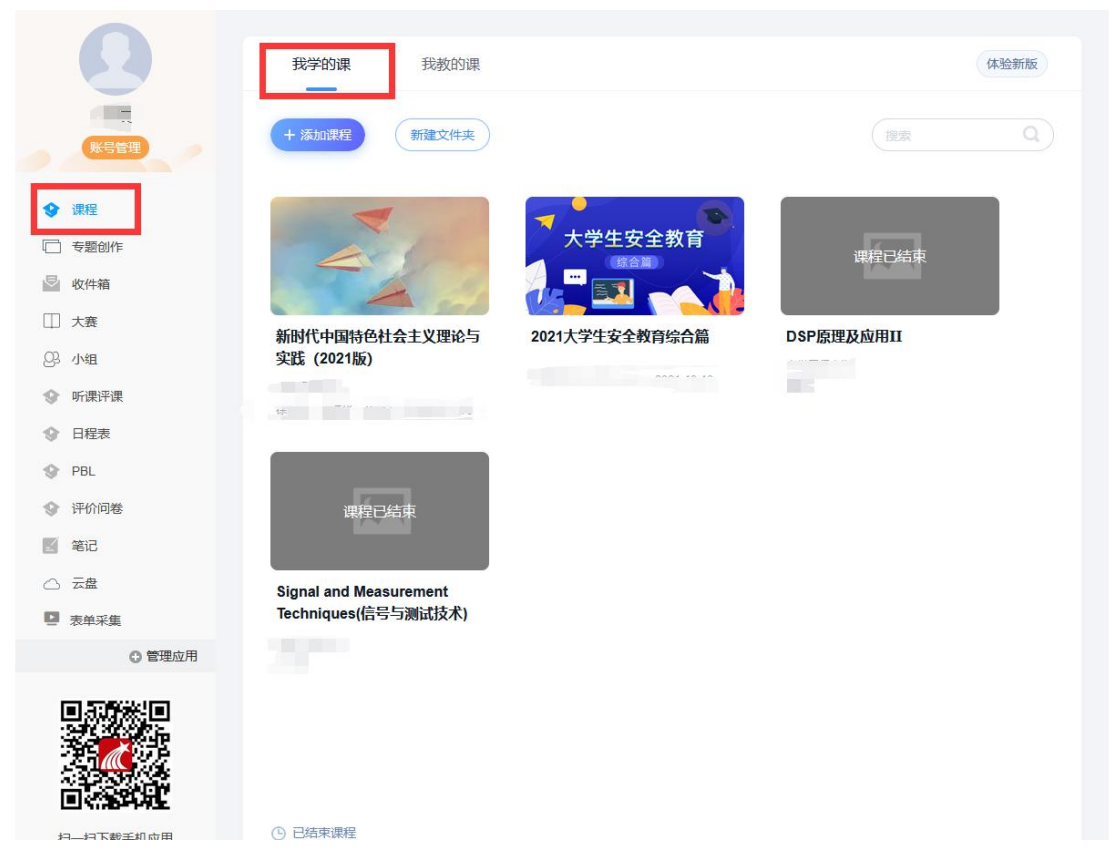

③点击学习空间的课程,即可进入每门课程的学习空间。如图下所示: 学习空间界面可显示学习进度和未完成任务点数。

④空间中还包括了统计,资料,作业,考试和讨论功能。在界面右侧,同学们可以参与讨论,查看通知,查看同学,下面分别进行介绍。

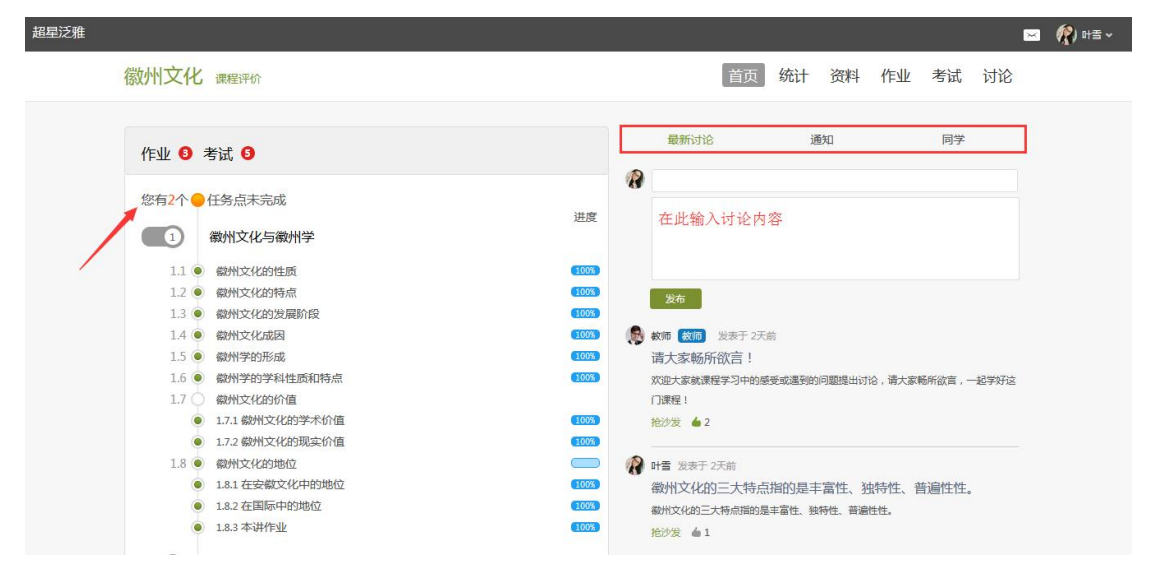

在学习页面的右侧可以发起讨论,查看、回复该课程本班内所有老师、 同学的讨论。填写讨论的标题、内容,可以选择讨论的章节范围,点 击发布。即完成发起讨论的操作。

|       |                                                                         |                      |                                                      | NZ40           |               |
|-------|-------------------------------------------------------------------------|----------------------|------------------------------------------------------|----------------|---------------|
| 未完成任  | 务点 33                                                                   | 课程学习                 | 銀新讨论                                                 | 通知             | 同子            |
|       |                                                                         |                      | 新建话题                                                 |                |               |
| 1     | 徽州文化成因                                                                  | 进度                   | 12 大家学的如何 置顶 構                                       | 此处输入了          | <sup>♀</sup>  |
| 2     | 徽州文化与徽州学                                                                |                      | 最新回复: test0706<br>由老                                 | 却行设置的置顶和加料     | い<br>小泽2<br>晴 |
| 2.1   | <ul> <li></li></ul>                                                     | (191)                | 0 苦哈哈 精华<br><sub>回复 <sup>笔记本</sup></sub>             |                | ♀ 邱华国         |
| 2.2   | <ul> <li>2.1.3 統州文化的持点</li> <li>統州文化的发展阶段</li> <li>統州文化的发展阶段</li> </ul> | 505)<br>505)<br>505) | 1 ijkbkjhjkhj<br>回复 hjkjh[图片]《爸爸的假期》大印<br>最新回复: test | 电影主题曲MV_高清.mp4 | 2 節华国         |
| 2.4   | <ul> <li></li></ul>                                                     | 50                   | 0 6.1放假吗 ? 精半<br>回复我们今天放假吗                           |                | ♀ 孙泽2         |
| 2.6 ( | 2.5.2 徽州文化的现实价值<br>徽州文化的地位<br>2.6.1 在安徽文化中的地位<br>2.6.2 在安徽文化中的地位        | 5000                 | 0 具有同姐妹努一把<br>回复                                     |                | A 邱华国         |
| 2.7 ( | 2.0.2 在国际中日外的立<br>2.6.3 本讲作业<br>新建课程目录                                  |                      | 0 fewlrj 🚱                                           |                | ◎ 孙泽2         |
| 2.8 ( | 新建课程目录<br>2.8.1 新建课程目录                                                  |                      | 回复 erer                                              |                |               |

## 5. 查看通知

| ₩ 0 | 考试 🗿               |      | 最新讨论                                        | 通知                           | 同学                               |
|-----|--------------------|------|---------------------------------------------|------------------------------|----------------------------------|
| 有2个 | 任务点未完成<br>徽州文化与徽州学 | 进度   | 教师 发表于 2015-08-0<br>请大家认真学习这<br>徽州文化是超于末而至于 | 4<br>门课程<br>清,兼及过去与现在的、以徽    | 则冲本土和本土以外的徽州人所                   |
| 110 | 徽州文化的性质            | 1003 | 造的、以物质、制度和精                                 | 神文化为主体的、既有区域<br>中化文化的代表 目有容明 | )性又有普遍性的典型文化。徽<br>)的地位 诗山百学习过门课程 |
| 1.2 | 徽州文化的特点            | 100% | 细心观看教学视频和材料                                 | ,积极并按时完成考试和作                 | 业,相信学习后大家会对徽州                    |
| 1.3 | 徽州文化的发展阶段          | 100% | 化有更深层次的了解!                                  |                              |                                  |
| 1.4 | 徽州文化成因             | 100% |                                             |                              |                                  |
| 1.5 | 徽州学的形成             | 100% |                                             | 更多                           |                                  |
| 1.6 | 徽州学的学科性质和特点        | 100% |                                             |                              |                                  |
| 1.7 | 徽州文化的价值            |      |                                             |                              |                                  |
| (   | 1.7.1 徽州文化的学术价值    | 100% |                                             |                              |                                  |
|     | 1.7.2 徽州文化的现实价值    | 100% |                                             |                              |                                  |
| 1.8 | 徽州文化的地位            |      |                                             |                              |                                  |
|     | 1.8.1 在安徽文化中的地位    | 100% |                                             |                              |                                  |
|     | 1.8.2 在国际中的地位      | 100% |                                             |                              |                                  |
|     | 1.8.3 本讲作业         | 100% |                                             |                              |                                  |

在学习页面的右侧点击通知,即可查看最新的通知。

## 6. 查看同学

在学习页面的右侧点击同学,即可查看与自己同时学习这门课程的所有同学。

| AF 📵               | 考试 5            |        | 最新社     | tiê | 通   | 知  | 키      | 字  |
|--------------------|-----------------|--------|---------|-----|-----|----|--------|----|
| 有 <mark>2个(</mark> | 任务点未完成          |        |         | , C |     |    |        | R  |
| 1                  | 徽州文化与徽州学        | 1916   | 如日女日女   | 古龙  | 赵娜娜 | 王旭 | czhtes | 叶雪 |
| 1.1 🔘              | 徽州文化的性质         | (100%) |         |     |     |    |        |    |
| 1.2 🔘              | 徽州文化的特点         | 100%   | A Start |     |     |    |        |    |
| 1.3 🥌              | 徽州文化的发展阶段       | 100%   | 還小轩     |     |     |    |        |    |
| 1.4 🔘              | 徽州文化成固          | 100%   |         |     |     |    |        |    |
| 1.5 🥌              | 徽州学的形成          | 100%   |         |     |     |    |        |    |
| 1.6 👄              | 徽州学的学科性质和特点     | 100%   |         |     |     |    |        |    |
| 1.7 0              | 徽州文化的价值         |        |         |     |     |    |        |    |
|                    | 1.7.1 徽州文化的学术价值 | 100%   |         |     |     |    |        |    |
|                    | 1.7.2 徽州文化的现实价值 | 100%   |         |     |     |    |        |    |
| 1.8 🥌              | 徽州文化的地位         |        |         |     |     |    |        |    |
|                    | 1.8.1 在安徽文化中的地位 | 100%   |         |     |     |    |        |    |
|                    | 1.8.2 在国际中的地位   | 100%   |         |     |     |    |        |    |
|                    | 1.8.3 本讲作业      | 100%   |         |     |     |    |        |    |

AND 111-2-114

①以徽州文化为例,点击章节知识点名称,即可进行课程学习,可以按照自己的学习进度进行课程的学习。学习进度在课程目录右侧显示。

March 1

| 18 老试 6                    | 最新讨论 通知 同学                                 |
|----------------------------|--------------------------------------------|
|                            | R                                          |
| 夏2个                        | 进度                                         |
| 1 徽州文化与徽州学                 |                                            |
| 1.1 • 徽州文化的性质              | (100%)                                     |
| 1.2 ● 徽州文化的特点              | 100% 发布                                    |
| 1.3 • 徽州文化的发展阶段            | 100%                                       |
| 1.4 • 徽州文化成因               | 100%) 🙀 教师 数师 发表于 2天前                      |
| 1.5 • 徽州学的形成               | 100%) 请大家畅所欲言!                             |
| 1.6 • 徽州学的学科性质和特点          | (100%) 欢迎大家就课程学习中的感受或遇到的问题提出讨论,请大家畅所欲言,一起学 |
| 1.7 微州文化的价值                | 门课程!                                       |
| ● 1.7.1 徽州文化的学术价值          | 100%) 抢沙发 🖕 2                              |
| ● 1.7.2 徽州文化的现实价值          | (100%)                                     |
| 1.8 • 徽州文化的地位              | □ // → → ☆ ☆ → → ☆ ☆ → ☆ → ☆ → ☆ → ☆ → ☆   |
| 1.8.1 在安徽文化中的地位            | (100%) 徽州文化的三大特点指的是丰富性、独特性、普遍性性。           |
| ● 1.8.2 在国际中的地位            | 100%<br>徽州文化的二大特点指的是主富性 独特性 普遍性性。          |
| ● 1.8.3 本讲作业               | 100% 抢沙发 61                                |
| 2 徽州地理与社会                  | № 計畫 发表于 2天前                               |
| 21 🔵 約州的地理环境               | (1003) 徽州文化                                |
| A CONTRACTOR OF CONTRACTOR |                                            |

②进入课程学习后,学习页面如下图所示。主要是课程内容,右侧是 章节目录,其中进度点显示为橙色并带有数字提示,表示还有相应的 任务点未完成,完成则显示为绿色。

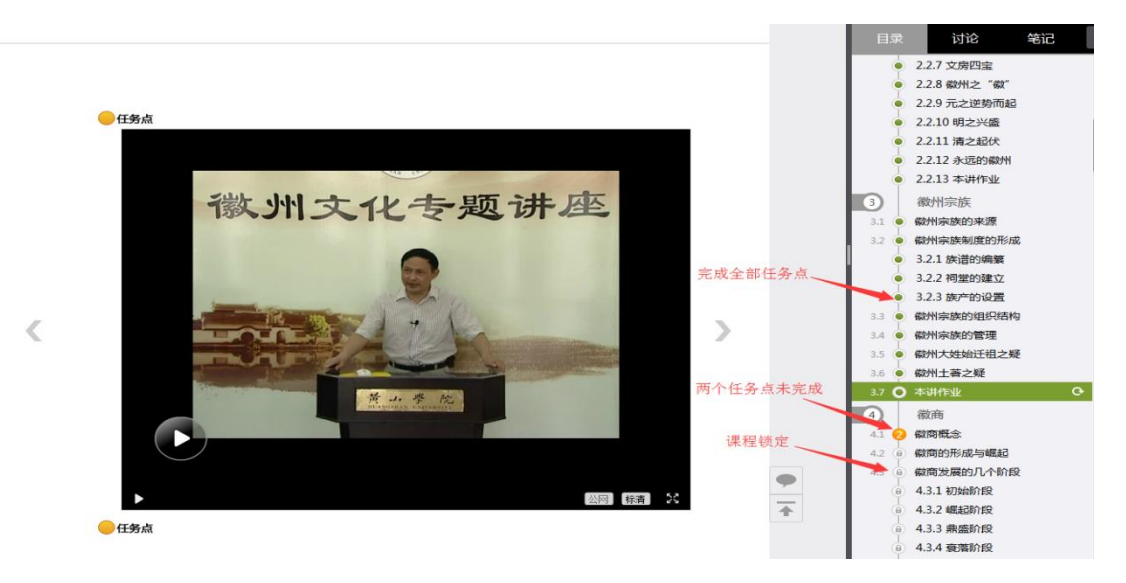

③在学习过程中,同学们可以随时与老师或者其他同学进行讨论。

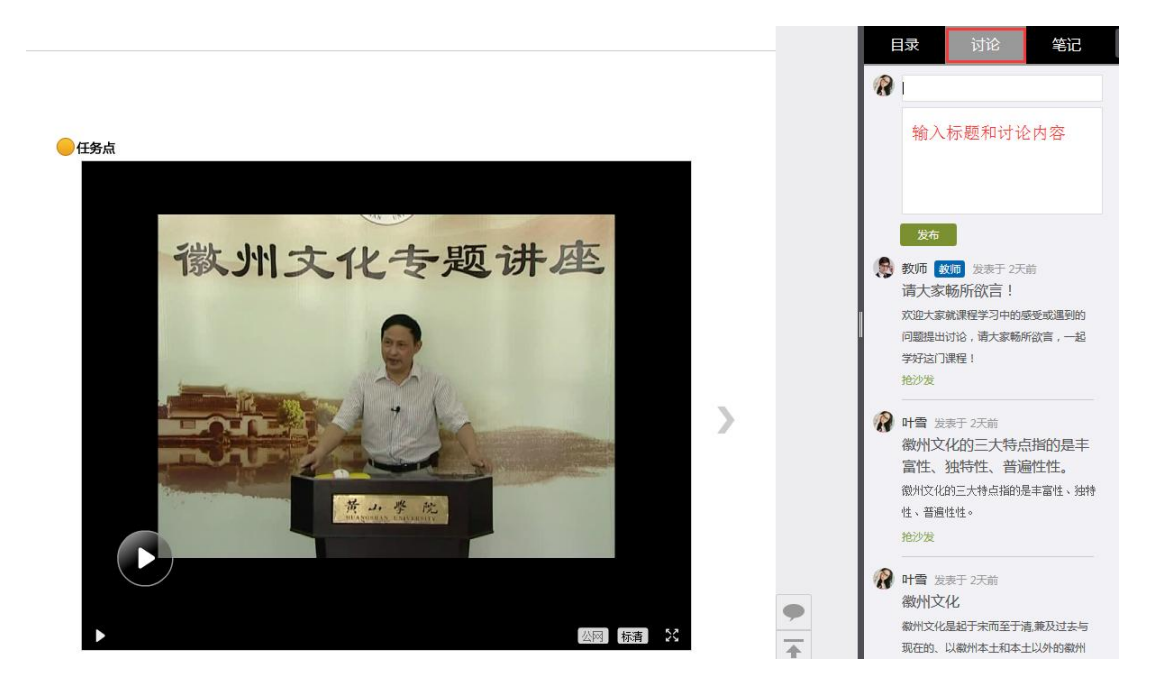

④同学可以随时添加自己的学习笔记,体会,心得,方便日后温习时查阅。

## 8. 统计

在右上角导航栏中点击统计即可进入统计界面,学生在统计页面可查 看自己的学习进度情况。

| X10                                    | 果程计们                   |                         |           |      | ШŅ     | 初日 贝什   | 1 - 14              | ~5 JIL) |  |
|----------------------------------------|------------------------|-------------------------|-----------|------|--------|---------|---------------------|---------|--|
|                                        |                        | 进度统计                    | 进度统计 章节统计 |      | រ      | 访问统计    |                     |         |  |
| 考核办法                                   |                        |                         |           |      |        |         |                     |         |  |
|                                        | 考核内容                   | 视频                      | 访问数       | 课程   | 测验     | 作业      | 考                   | 式       |  |
|                                        | 所占权重                   | 40%                     | 10%       | 20   | %      | 15%     | % <mark>15</mark> % |         |  |
|                                        | 总分(16.26)              | 6.88                    | 0.97      | 1.4  | 42     | 4.29    | 2.                  | .7      |  |
| 进度盲排                                   | 学生总人数(7) ,约有1/<br>学生姓名 | (大参与学习<br>学 <b>号/账号</b> |           | 学校   | 任务完成数  | 视频观看时长  | 讨论数                 | 访问数     |  |
| 第一名                                    | 叶雪                     | yexue                   |           | 超星泛雅 | 58/354 | 102.0分钟 | 3                   | 30      |  |
| 第二名                                    | ***                    | ***                     |           | 超星泛雅 | 50/354 | 20.7分钟  | 3                   | 42      |  |
| (************************************* |                        |                         |           |      |        |         |                     | 14      |  |

进度统计界面显示了学生学习本课程的考核办法及其权重,统计了学生学习课程的进度和进度盲排,如下图所示。

```
徽州文化 课程评价
```

```
首页 统计 资料 作业 考试 讨论
```

| 转成办法              |                  |                     |             |              | 访问统计                       |                              |             |                |
|-------------------|------------------|---------------------|-------------|--------------|----------------------------|------------------------------|-------------|----------------|
|                   |                  |                     |             |              |                            |                              |             |                |
|                   | 考核内容             | 视频                  | 访问数         | 课程           | 则验                         | 作业                           | 考           | <del>ي</del> ر |
|                   | 所占权重             | 40%                 | 10%         | 20           | 0% 15%                     |                              | 15%         |                |
| 总分                | 合(16.26)         | 6.88                | 0.97        | 1.4          | 1.42 4.29                  |                              | 2.7         |                |
| 名次                | 学生姓名             | 学号/账号               |             | 学校           | 任务完成数                      | 视频观看时长                       | 讨论数         | 访问数            |
|                   |                  |                     |             | 超星泛雅         |                            | 100.001                      |             | 1000           |
| 第一名               | 叶雪               | yexue               | 1           |              | 30/534                     | 102.0分钟                      | 3           | 30             |
| 第一名               | 叶雪<br>***        | yexue               | 1           | 四星泛雅         | 50/354                     | 102.0分钟 20.7分钟               | 3           | 30<br>42       |
| 第一名<br>第二名<br>第三名 | 叶雪<br>***<br>*** | yexue<br>***<br>*** | 1<br>1<br>1 | 超星泛雅<br>超星泛雅 | 50/354<br>50/354<br>39/354 | 102.0分钟<br>20.7分钟<br>126.5分钟 | 3<br>3<br>0 | 30<br>42<br>14 |

## 3.2 章节统计

点击章节统计,显示界面如下图,学生通过章节统计可直观的得到学 习进度的章节信息以及任务点完成数。可以通过右上角下拉菜单选择 章节。

| 文化 课程评价     |               |      |        | 首页              | 统计         | 资料 | 作业      | 考试  |       |
|-------------|---------------|------|--------|-----------------|------------|----|---------|-----|-------|
|             | 进度统计          | 章节   | 统计     | ដ               | 方问统计       |    | -       |     |       |
|             |               |      |        |                 |            |    |         | 访先招 | 2 min |
|             |               |      |        | 全部音节            |            |    |         | ,   | -     |
|             |               |      |        | 1.1 徽州文化的       | 性质         |    |         |     |       |
|             |               |      |        | 1.2、徽州文化的       | 特点         |    |         |     |       |
| 1.1、徽州文化的性  | 贡             |      |        | 1.3、徽州文化的发展阶段   |            |    |         |     |       |
|             |               |      |        |                 | 1.4、徽州文化成因 |    |         |     |       |
| 任务点1        | 徽州文化的性质.mp4   | 🖵 视频 | 1.6分钟  | 1.5、徽州学的形       | 成          |    |         |     |       |
|             |               | - 1  |        | 1.6、徽州学的学       | 科性质和特点     |    |         |     |       |
| 1.2、徽州文化的特点 | <u>جً</u>     |      |        | 1.7、徽州文化的       | 价值         |    |         |     |       |
| 任务点1        | 徽州文化的特点.mp4   | 🖵 视频 | 11.1分钟 | 1.7.1、徽州文化的学术价值 |            |    |         |     |       |
|             |               |      |        | 1.7.2、徽州文化      | 的现实价值      |    |         |     |       |
| 任冬古2        | 徽州文化的特点       |      | 5(题)   | 1.8、徽州文化的地位     |            |    |         |     |       |
| 11957       |               |      |        | 1.8.1、在安徽文      | 化中的地位      |    |         |     |       |
| 1.3、徽州文化的发  | 覆阶段           |      |        | 1.8.2、在国际中      | 的地位        |    |         |     |       |
|             |               |      |        | 3               |            |    |         |     |       |
| 任务点1        | 徽州文化的发展阶段.mp4 | ₩ 视频 | 14.8分钟 |                 |            |    |         |     |       |
| 任务点2        | 徽州文化的发展阶段     |      | 5(题)   | 提交时间:           | 2015-08-02 | 分数 | : 0.00分 |     |       |

访问统计界面用折线图的方式直观的反映了学生每日访问课程次数, 右上角下拉菜单可以筛选出一段时间内学生的访问情况。

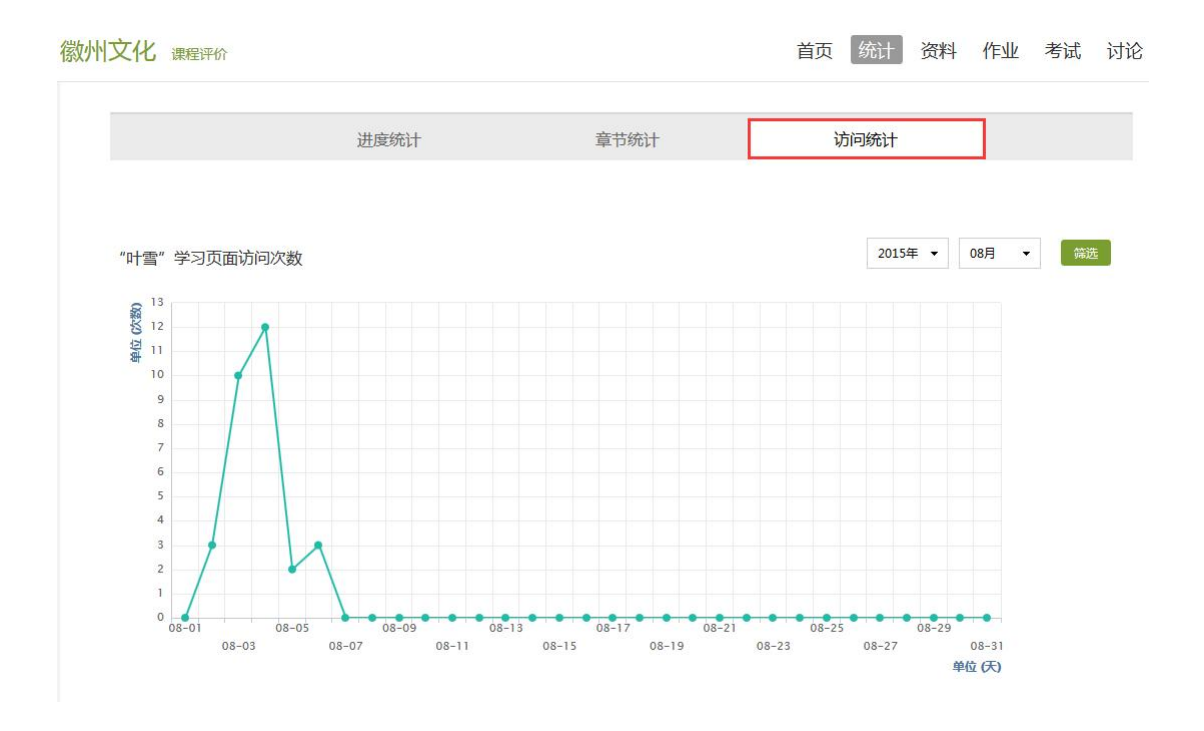

4 作业

学生看完一个视频后需要完成相应的作业,必须完成该知识点的全部视频和作业后才能进入下一知识点的学习,否则下一知识点不能学习。

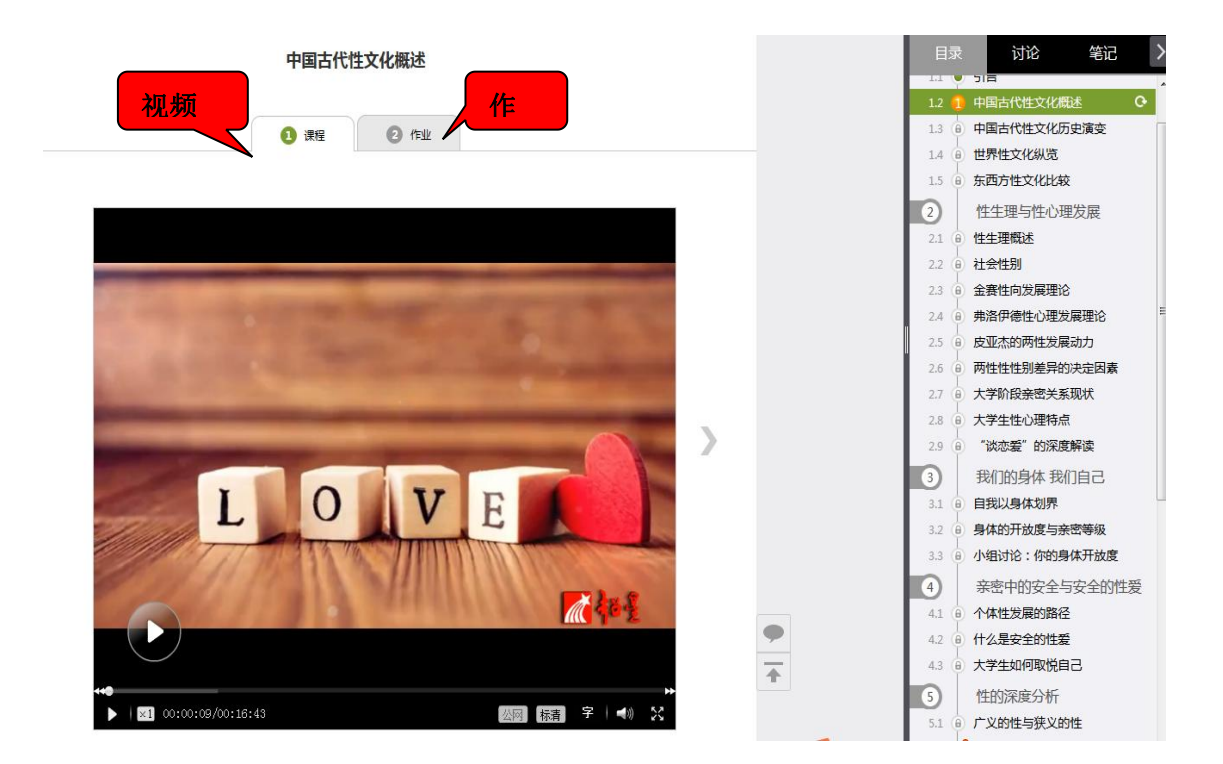

#### 5考试

在课程空间内,点击导航栏的考试,进入考试界面,如图所示

我的考试

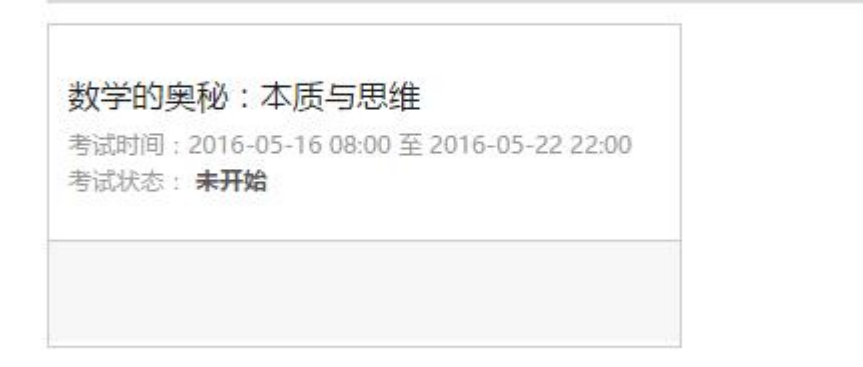

学生在考试规定的时间内可以参加考试,若未到考试时间则显示的考试状态为"未开始",若考试时间已到,学生可以进行"开始考试"。

在课程空间的导航栏中点击讨论,即可进入讨论界面,学生可以在任 何章节新建讨论话题,也可以在已有话题中点击回复参与讨论,老师 可以对学生谈论内容加精处理,加精后的讨论显示为精华,以便学生 筛选查看。除此之外,还有问答,我发表的和我回复的三个筛选条件。

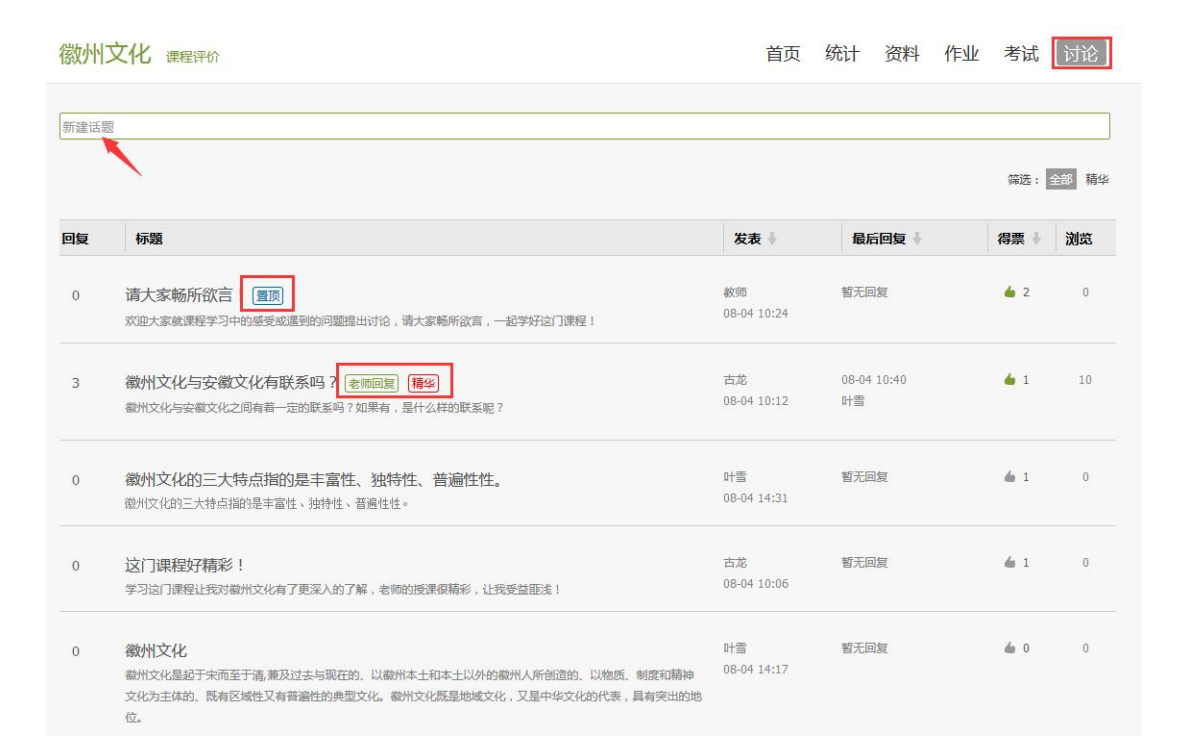

## 7 空间设置

点击头像右侧的设置,可进入设置界面。

#### 基本资料

基本资料设置,同学们通过本页设置可以实现绑定邮箱、修改姓名、 修改昵称、填写手机号以及学号的功能。

|             | 设置<br>基本资料 我的头像 密码管理 应用管理 语言 |
|-------------|------------------------------|
| 叶雪 设置       | 邮箱:                          |
| ◎ 课堂        |                              |
| □ 读书        | 机构:超量泛雅                      |
| <b>三 专题</b> | ## 2                         |
| 🗹 笔记        | <b>姓名:</b> 叶雪                |
| 云盘          | <b>性别:</b> ◎男◎女              |
| PBL         |                              |
| 節 日程        | 昵称: 修改                       |
| □ 消息        |                              |
| ◎ 微课        | 手机:修改                        |
| # 課程表       |                              |
| □ 云阅读       | 学号:yexue                     |
| 🗟 论文检测      |                              |
| 管理应用        |                              |